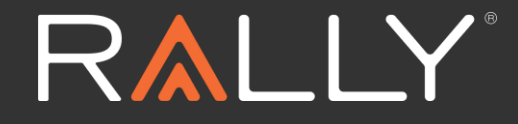

### Rally Registration & Health Survey Completion

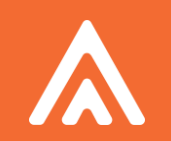

### Registration and Health Survey

Web Experience

3 Different Ways to Register for a Rally Account

# Members can choose their means of accessing Rally:

- 1. Through myUHC.com
- 2. Through a direct registration link
- 3. Through the Rally mobile app

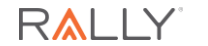

## Rally through myUHC.com

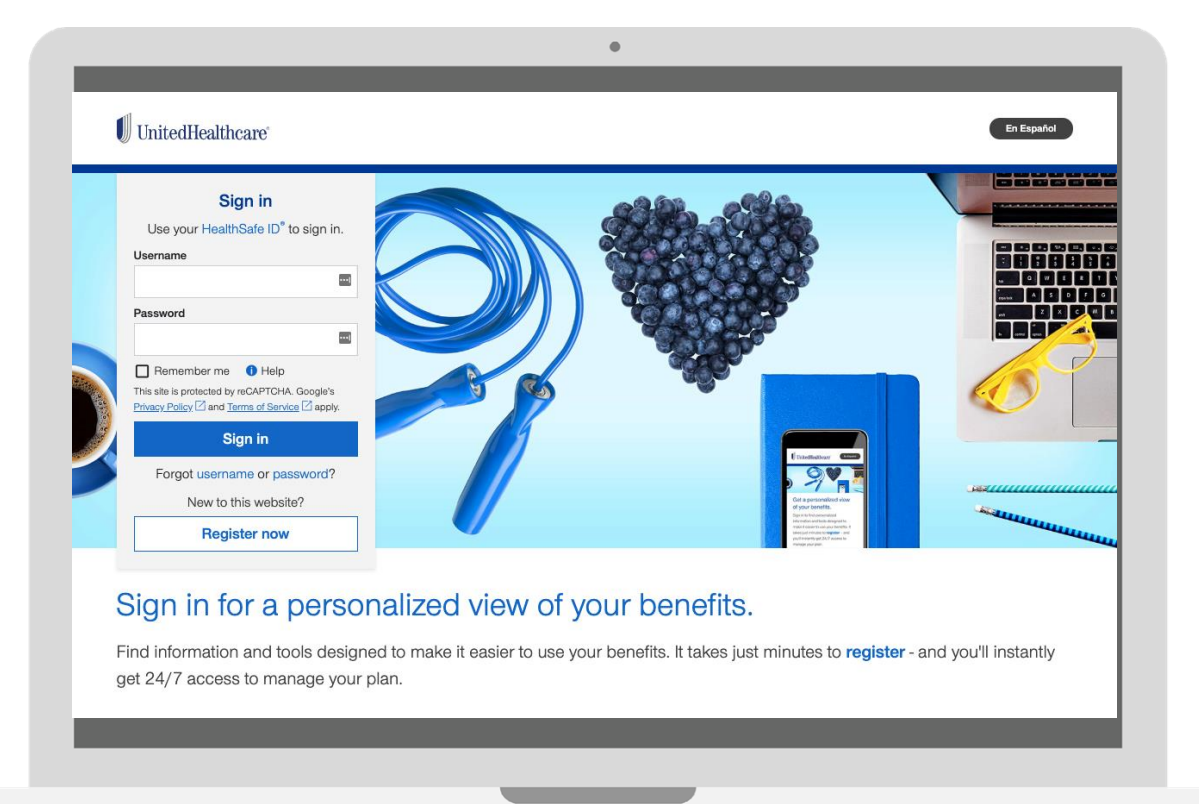

- Member accesses benefits portal through myUHC.com
- If new, member will select "Register Now"
- If existing, member will select "Sign In"

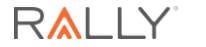

### Access Rally Health and Wellness

| HOME            | FIND CARE & COSTS     | CLAIMS & ACCOUNTS           | COVERAGE & BENE              | FITS PHARMACIES &<br>PRESCRIPTIONS | HEALTH RESOURCES                   |
|-----------------|-----------------------|-----------------------------|------------------------------|------------------------------------|------------------------------------|
|                 | н                     | ome view fo                 | or Chrisde                   | mo 🔫                               |                                    |
|                 |                       |                             | CHANGE MEN                   | IBER                               | ,                                  |
| MEDICAL & RX    | MEMBER ID: 7891234567 | DENTAL MEMBER ID: 789123456 | VISION MEMBER                | ID: 7891234567                     | RINT MEMBER ID CARDS               |
|                 |                       |                             |                              |                                    | 4                                  |
|                 | 47                    |                             |                              |                                    |                                    |
| <b>"</b> ⊡      | E                     |                             | R                            | 5                                  |                                    |
| FIND A DOCTOR   | MANAGE YOUR C         | LAIMS *MAN/<br>PRESC        | AGE YOUR<br>CRIPTIONS        | ACCESS FINANCIAL<br>ACCOUNTS       | * VISIT RALLY HEALTH &<br>WELLNESS |
|                 |                       | *Selecting these links wil  | I route you to an external s | ite.                               | L                                  |
| REWARDS PROGRAM |                       |                             |                              |                                    |                                    |
| Check out       | the incentives you o  | could earn!                 | \$125 Gift Car<br>Credit     | d Credit towards a tota            | al of \$200 Gift Card              |
| LEARN           | MORE [2]              |                             |                              |                                    |                                    |

Once member is successfully in their myUHC account, they will select "Visit Rally Health & Wellness"

5

### Rally through Direct Registration Link

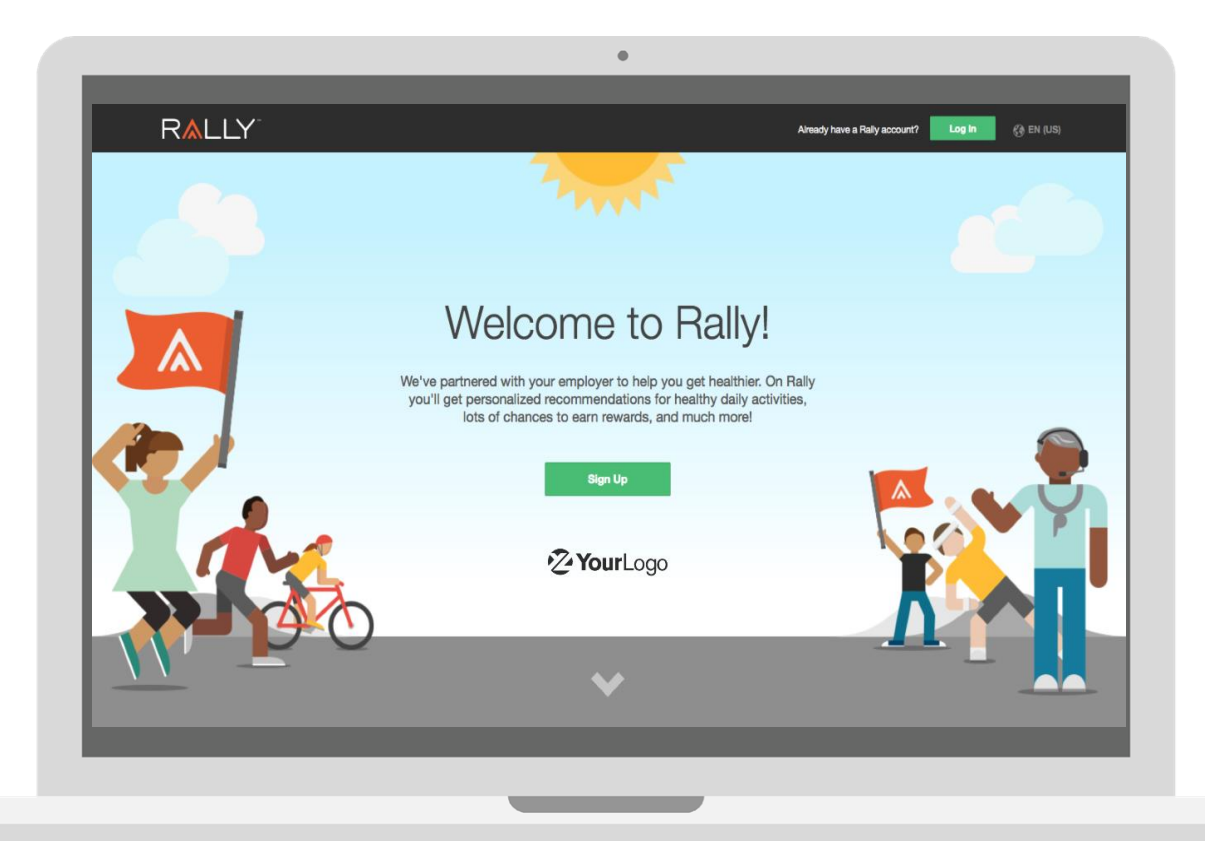

Member accesses Rally registration page through direct registration link

https://www.werally.com/cl ient/toyodagosei/register

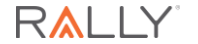

### Web Registration Process myUHC.com or Direct Registration Link

#### Email and Password

| 0—0                                                                                                    |
|----------------------------------------------------------------------------------------------------|
| Let's create your Rally account!<br>Choose an email and password.<br>Aiready have an account? Log In                                                         |
| RedBus55@gmail.com                                                                                                    |
| RedBus55@gmail.com                                                                                                    |
|                                                                                                    |
|                                                                                                    |
| Password must be at least 8 characters. Include at least one special<br>character (@#\$%^&"), one uppercase letter, one lowercase letter, and<br>one number. |
| Yes, I accept the Rally Terms of Service and Privacy Policy.                                                                                                 |

#### Eligibility

Now we need to confirm your eligibility.

| UnitedHealthcare Member ID                               |
|----------------------------------------------------------|
| Your UnitedHealthcare Member ID is on your medical card. |
| UnitedHealthcare Group Number                            |
| First Name                                               |
|                                                          |
| Last Name                                                |
| Date of Birth (mm/dd/yyyy)                               |
| < Back Next                                              |
|                                                          |

🖉 Your Logo

#### Verification

#### Add an extra layer of security

Protect your account with 2-step verification. If we detect unusual activity, we'll send you a unique code to confirm.

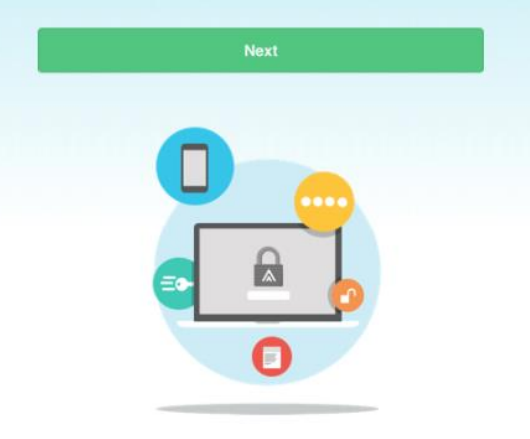

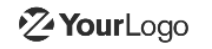

Next

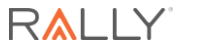

7

### Web Registration Process cont... myUHC.com or Direct Registration Link

Verification Code

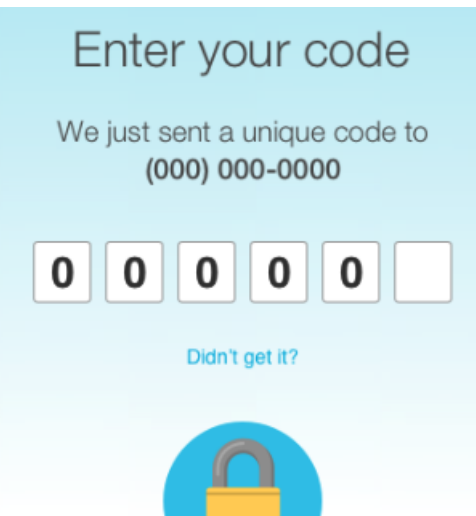

#### Avatar and Username

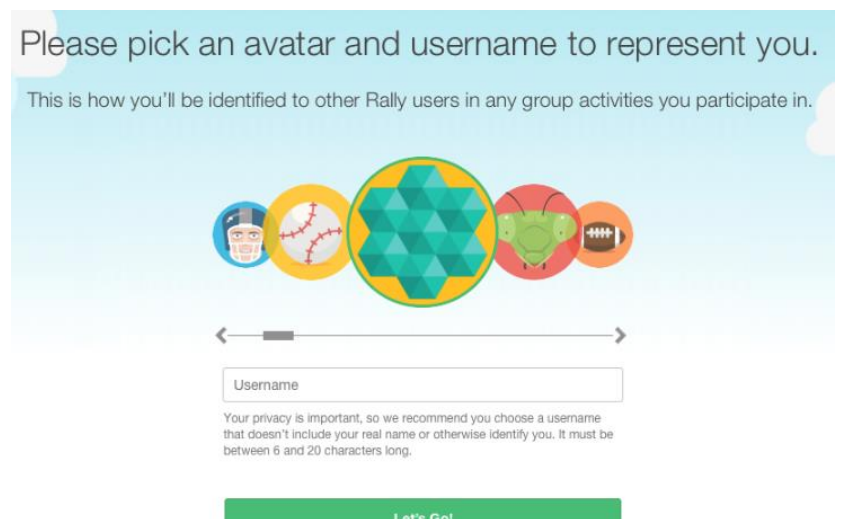

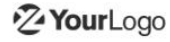

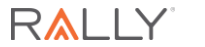

### Health Survey

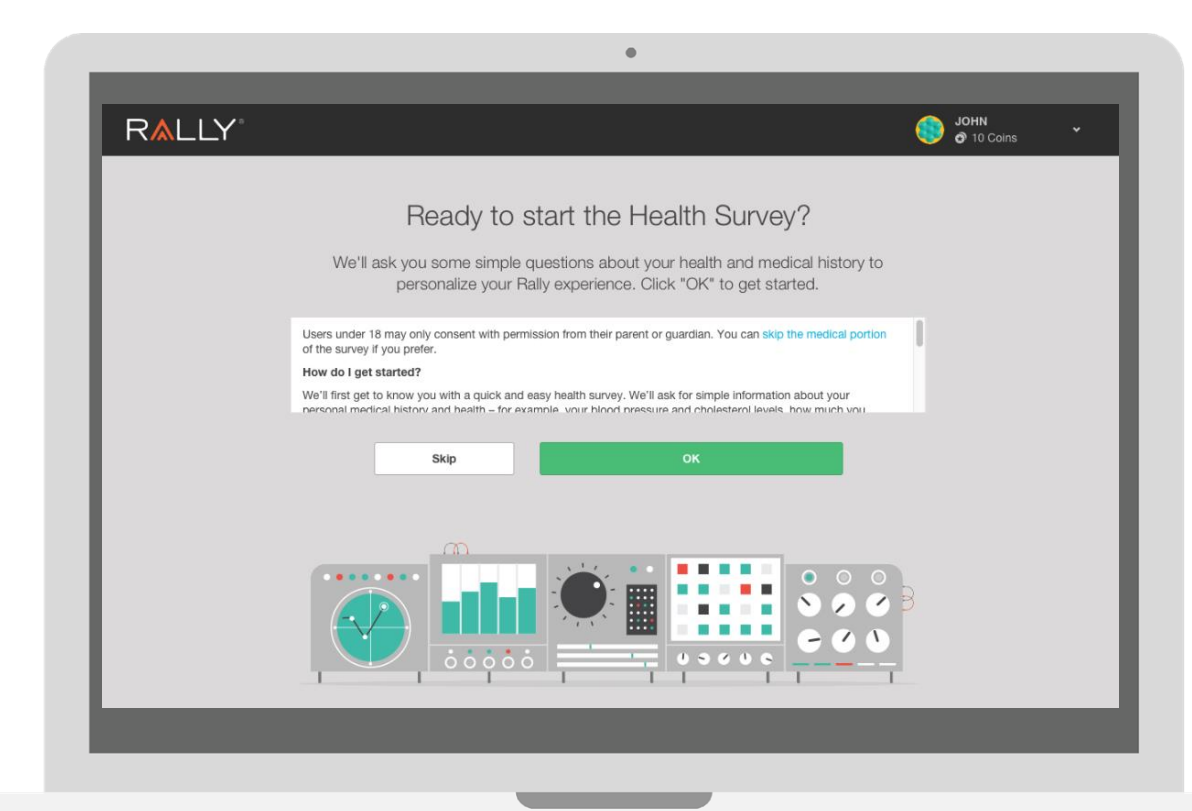

After the member has gone through the registration process (email/password, eligibility and username/avatar selection), the member can start the Health Survey

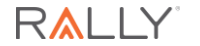

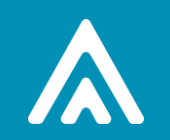

## Registration and Health Survey

Mobile App

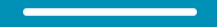

# Rally through Mobile App

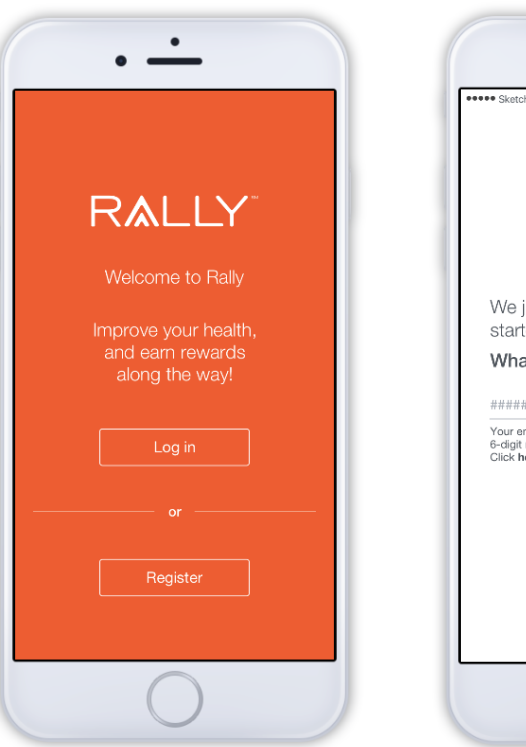

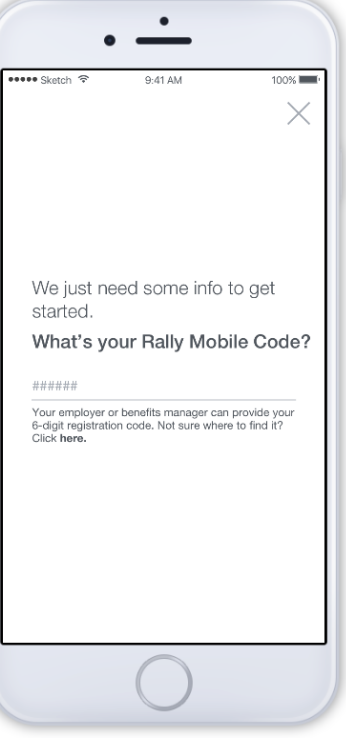

Member accesses Rally registration page by downloading the Rally Mobile App through the App Store on smartphone

> Mobile Code: TOYODAGOSEI

11

# Rally through Mobile App

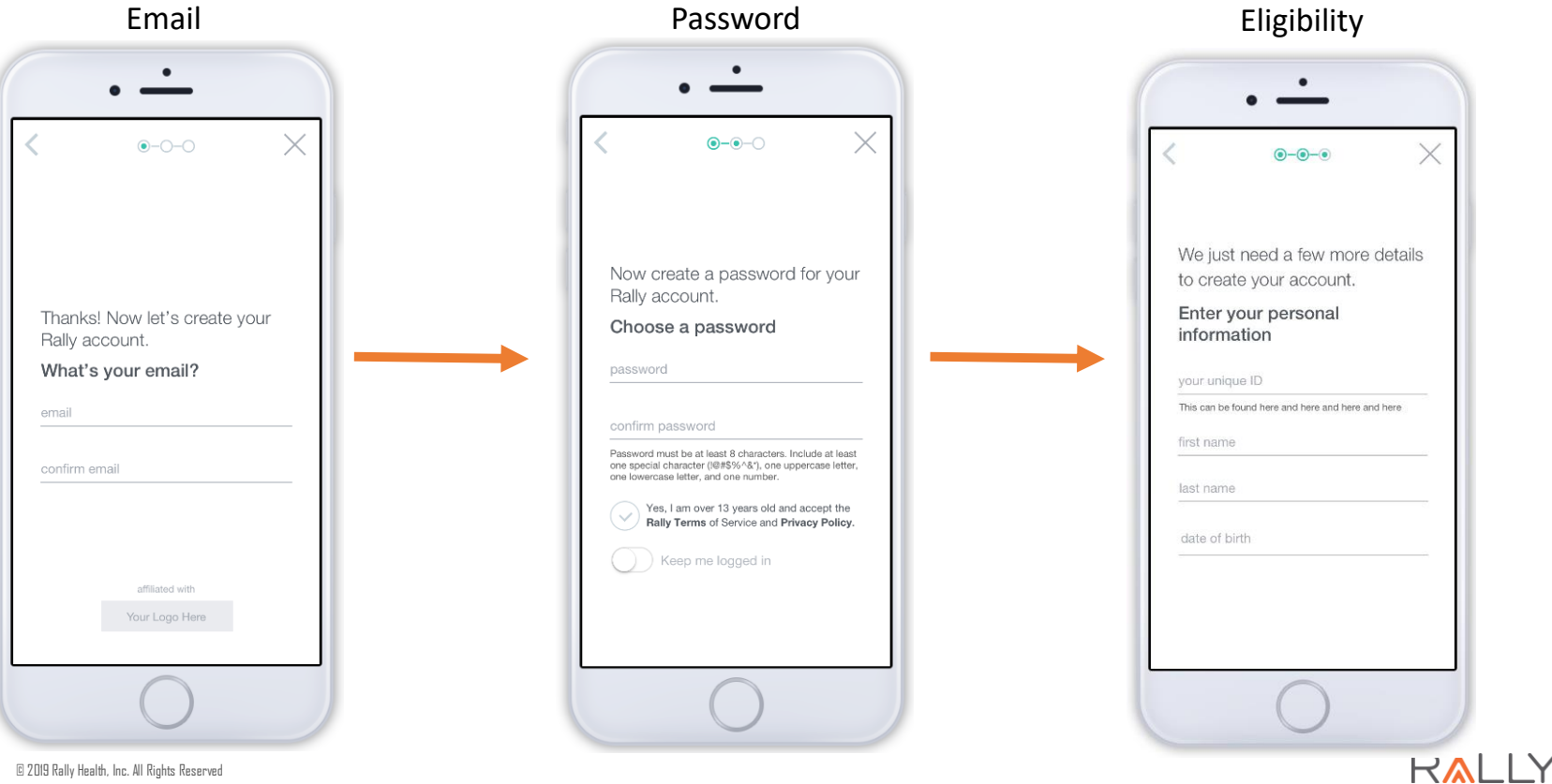

© 2019 Rally Health, Inc. All Rights Reserved

# Rally through Mobile App

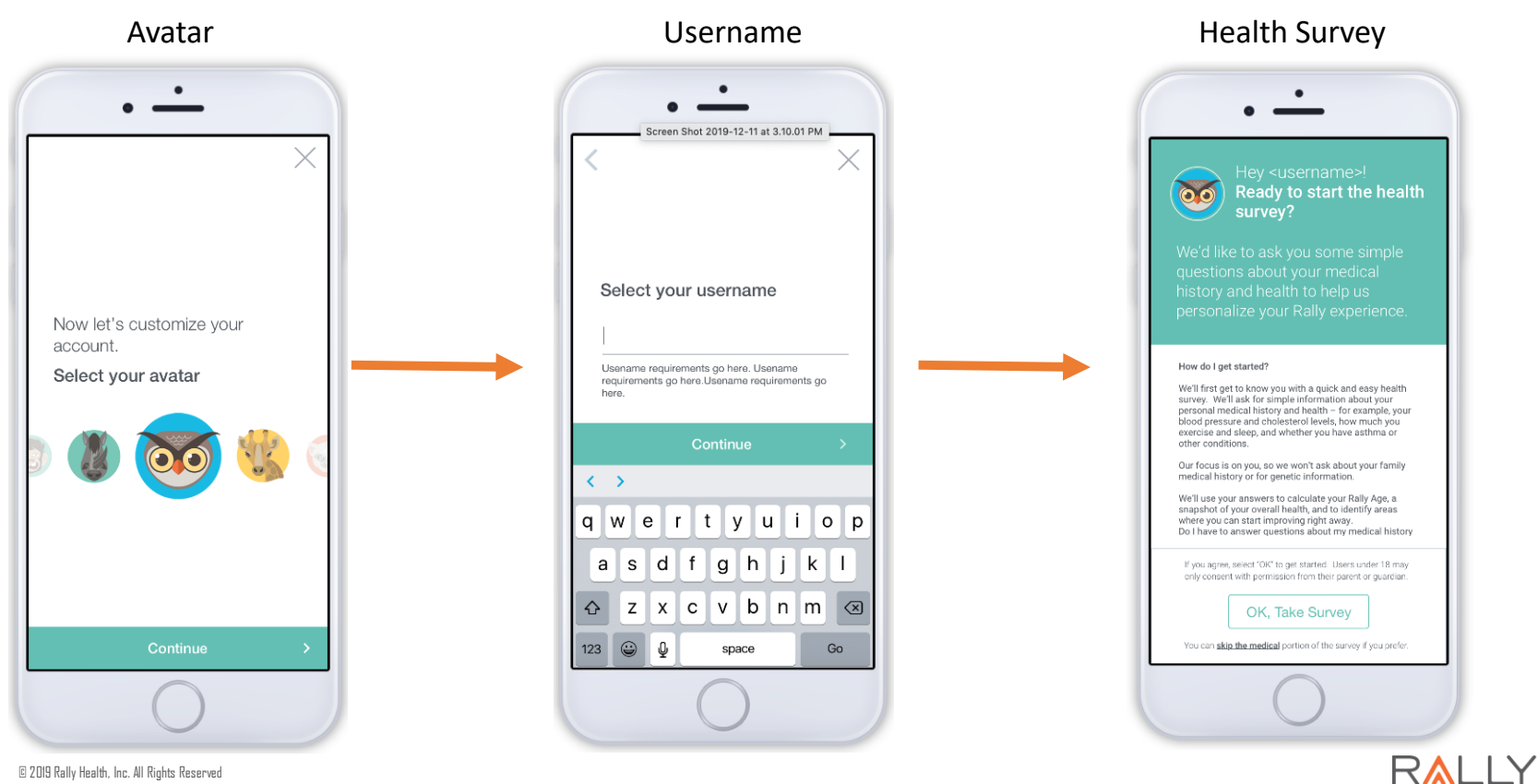

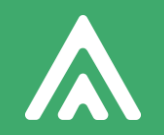

# Accessing Health Survey

Web and Mobile

### Web Experience Member Profile

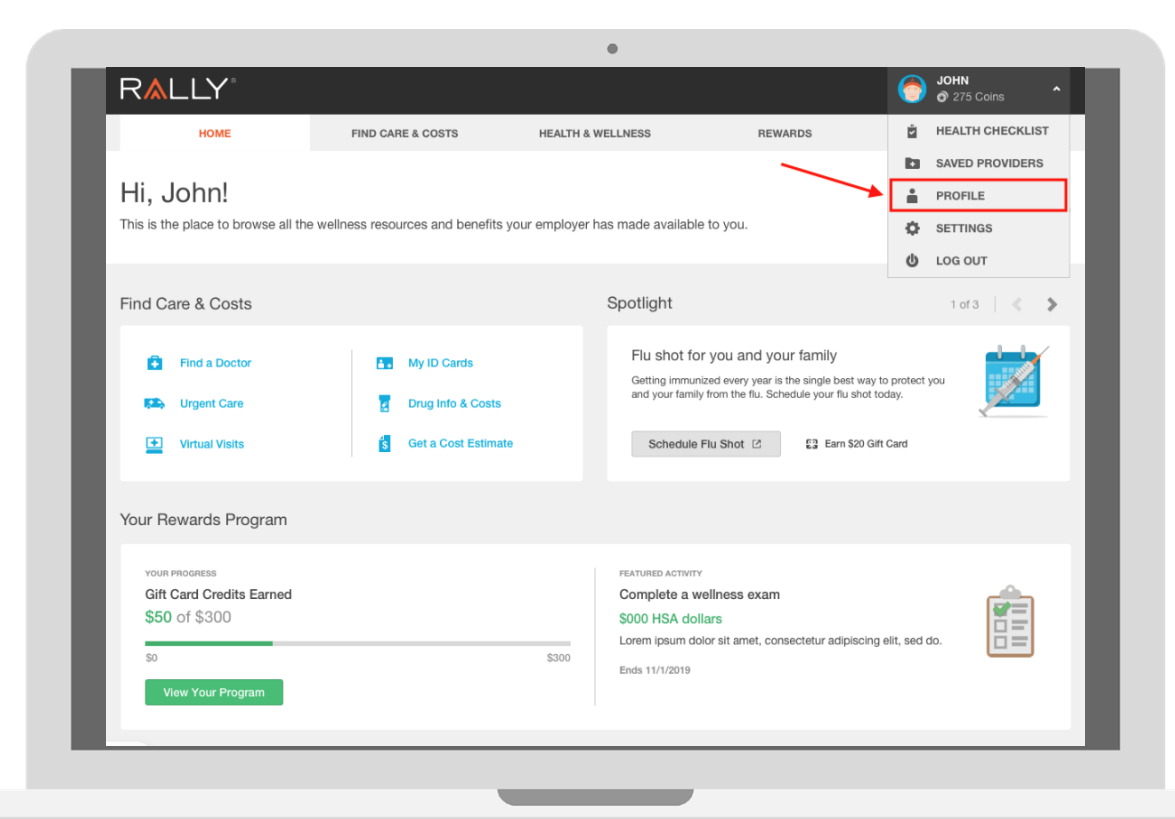

If a member does not complete the Health Survey upon registration, they can also access it through their 'Profile'

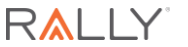

### Web Experience Member Profile

|                           |                                                                   |                                                                                                    |                                                                                |                            | 275 Coins                                              |
|---------------------------|-------------------------------------------------------------------|----------------------------------------------------------------------------------------------------|--------------------------------------------------------------------------------|----------------------------|--------------------------------------------------------|
| HOME                      | FIND CARE & COSTS                                                 | HEALTH & WELLNESS                                                                                            | REWARDS                                                                        |                            | RESOURCES                                              |
|                           | John Smith<br>Tell us a ittle something about yours<br>your views | o elf and you might find someone who shar                                                                    | 95                                                                             | <b>О</b> С.<br><b>\$</b> М | A 🍵 159 lbs<br>Iale 🎼 5' 8'                            |
| Health Profile Health Rec | cords Connections                                                 |                                                                                                    |                                                                                |                            | 🖶 Print                                                |
| four Goal cha             | ange Goat                                                         | Your Rally Age is                                                                                            | s <b>5 years above</b>                                                         | your real                  | age.                                                   |
| Your Goal cha             | ange Goal                                                         | Your Rally Age is<br>We look at your age, we<br>Rally Age. We also fact<br>preventive care.<br>Retake Survey | S <b>5 years above</b><br>eight, and other key piec<br>or in answers about you | YOUR real                  | age.<br>data to figure out your<br>rition, stress, and |

Once in the 'Profile' page, members can select "retake survey" or "finish survey"

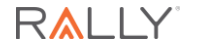

### Mobile Experience Member Profile

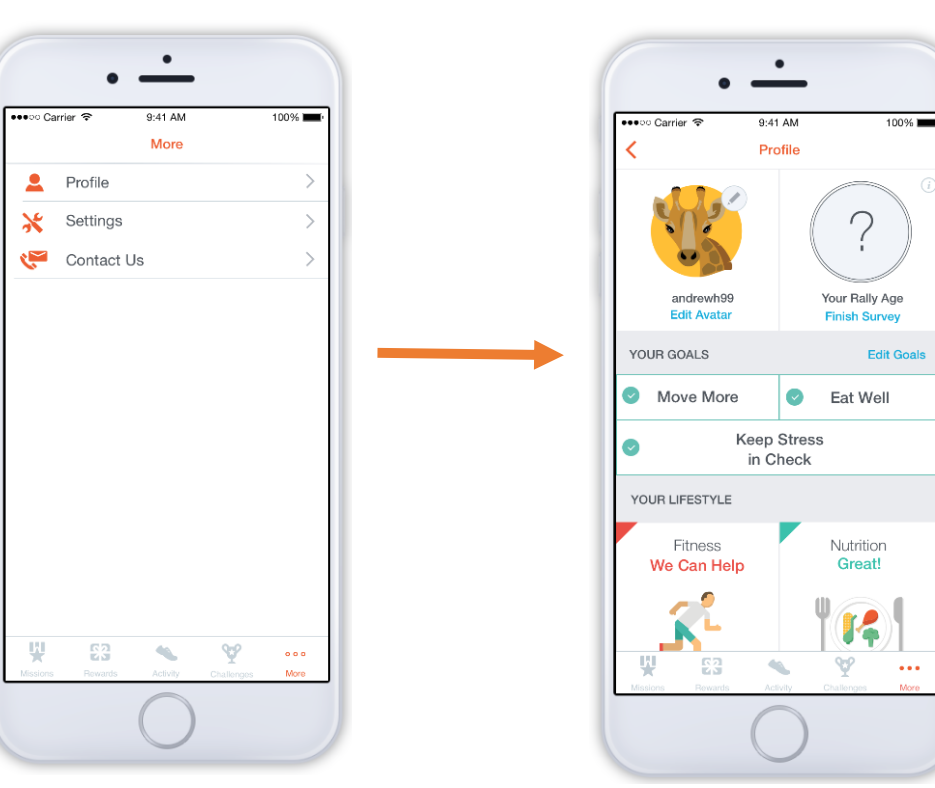

If a member does not complete the Health Survey upon registration, they can also access it through their 'Profile' via mobile app.

Once in the 'Profile' page, members can select "retake survey" or "finish survey"

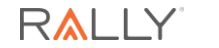

© 2019 Rally Health, Inc. All Rights Reserved

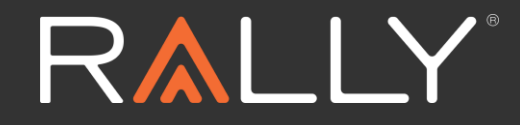

Thank You

RallyHealth.com